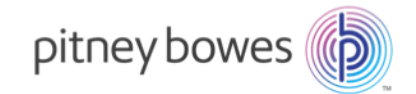

### MiniSoft Pitney API Shipper/Merchant Registration & USPS Carrier Setup

### Create an Account

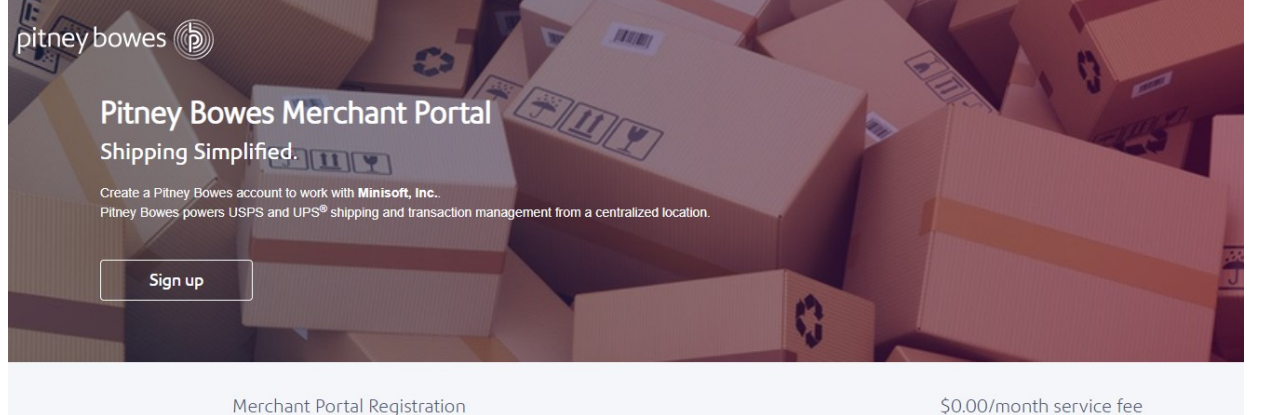

Step 1 Create Account Provide your information & verify your email address

Step 2 Carrier & Payment Setup Login to Merchant Portal and select carrier and payment method

To print shipping labels, you'll need to complete 2 steps above.

- ✓ Ship with USPS and UPS<sup>®</sup>
- ✓ Add and manage carriers
- ✓ View shipping transactions and reports
- ✓ Access flexible funding from Pitney Bowes

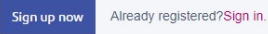

### **Step One**

Click <u>HERE</u> to sign up for your Pitney Bowes production account

Click HERE to sign up for your Pitney Bowes sandbox account

Once you've been redirected to the Pitney Bowes' website, select the Sign Up Now button to continue

Over 5000 merchants and businesses trust Pitney Bowes. Create a Merchant Portal account to simplify your shipping

### **Create Your Account**

pitner

| pit                                                                 | tney bo                               | owes 🌘                                |                         |                |        |
|---------------------------------------------------------------------|---------------------------------------|---------------------------------------|-------------------------|----------------|--------|
| Before you can print shipping login to Merchant Portal to se        | labels, you'll ne<br>tup carriers and | ed to create an ac<br>a payment metho | count, verify you<br>d. | ur email addre | ISS,   |
| Create Account                                                      |                                       |                                       | 🞽 Email                 | 855-393        | 3-8874 |
| First name                                                          |                                       | Last name                             |                         |                |        |
| Email                                                               |                                       |                                       |                         |                |        |
| You'll use your email address to sign in to your<br>Company address | account                               |                                       |                         |                |        |
| Company Address                                                     |                                       |                                       |                         |                |        |
| Address 2 (optional)                                                |                                       |                                       |                         |                |        |
| City                                                                | State                                 | •                                     | ZIP                     |                |        |
| Phone                                                               |                                       |                                       |                         |                |        |
| Continue                                                            |                                       |                                       |                         |                |        |
| 10 Ditnov Dowee Inc. All cighte recorded                            |                                       |                                       | Tra                     | domark potiooo | Tormo  |

### **Step Two**

Input your company's information to continue your account setup with Pitney Bowes.

If your address is not recognized by USPS, similar or more exact options will be displayed. Select the address that best matches your company.

Click Continue

## **Confirm Your Account**

setup

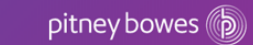

| 2,             |                   |
|----------------|-------------------|
| Step 1         | Step 2            |
| Create Account | Carrier & Payment |

Before you can print shipping labels, click on the link in the email we sent and login to Merchant Portal to setup a Carrier & Payment Method.

We've sent an email verification link to vaswanth3600726@mailinator.com. click on the link in your email to complete the signup.

#### pitney bowes

Shipping"

#### Welcome to Pitney Bowes!

Hi yaswanth,

Thank you for signing up for a Pitney Bowes Merchant Account. You're almost done Click on the button below to verify your email address. (Valid for 30 days)

#### **Complete Registration Now**

#### Use this account to manage your shipping carriers, postage, transaction history and payments.

Once your email is verified, access your Pitney Bowes Merchant account. Bookmark itl

You will need your email ID to sign in.

#### Questions? You can email us at paymentsAPISuppport@pb.com or call us at +1 (855) 393-8874

Sincerely. Pitney Bowes Team

#### pitney bowes

This message was distributed by Pitney Bowes Inc., World Headquarters, 3001 Summer St., Stamford CT 06926. Pitney Bowes, the Corporate Logo and Product Name <sup>™</sup> are trademarks of Pitney Bowes Inc. or a subsidiary. All other marks are the infellectual property of their respective owners. Use of your email address is governed by the Pitney Bowes Privacy Policy.

©2019 Pitney Bowes Inc. All rights reserved.

### **Step Three**

Check your email inbox for a confirmation email from Pitney Bowes.

#### Click **Complete Registration** Now

## Set Password and Login

| Shipping Merchant                                                                                                | pitney bowes                |
|----------------------------------------------------------------------------------------------------|-----------------------------|
| Portal<br>Welcome, yaswanth<br>Your Pitney Bowes username is<br>yaswanth.jeganathan8989@mailinator.com           | Shipping Merchant<br>Portal |
| Password                                                                                                    | <br>Email                   |
| Your password must include at least:<br>• 8 characters<br>• 1 uppercase letter<br>• 1 digit or special character | Password                    |
| Confirm password                                                                                                 | Sign In                     |
| Complete My Registration                                                                                         | Forgot your password?       |

## **Step Four**

#### Choose a password and Sign In.

## **Complete Carrier Setup**

| Merchant Portal   PB Home Transactions                                    |                                                               |                                                                    | 0 | yaswanth.jeganathan8989@mailinator.com |
|---------------------------------------------------------------------------|---------------------------------------------------------------|--------------------------------------------------------------------|---|----------------------------------------|
| Welcome, yaswanth jeganathan                                              |                                                               |                                                                    |   |                                        |
|                                                                           | Let's set up y<br>To start shipping you need to add a carrier | rour account.<br>payment method and confirm subscription.          |   |                                        |
|                                                                           | Add Shipping Add I<br>Carrier M                               | ayment Confirm<br>subscription                                     |   |                                        |
|                                                                           | Start                                                         | Setup                                                              |   |                                        |
|                                                                           |                                                               |                                                                    | ? |                                        |
| Subscription & Payment Info<br>View your Subscription or payment history. |                                                               | Online Support<br>Find answers to most frequently asked questions. |   |                                        |
| nitney howes a conta Press Revise In-                                     |                                                               |                                                                    |   | Terms and conditions Contact us        |

#### **Step Five**

This is the screen that will be displayed upon logging in to your new Pitney Bowes account.

Currently there are no carriers setup and no payment method.

Click **Start Setup** to begin the setup process.

## Add USPS Carrier

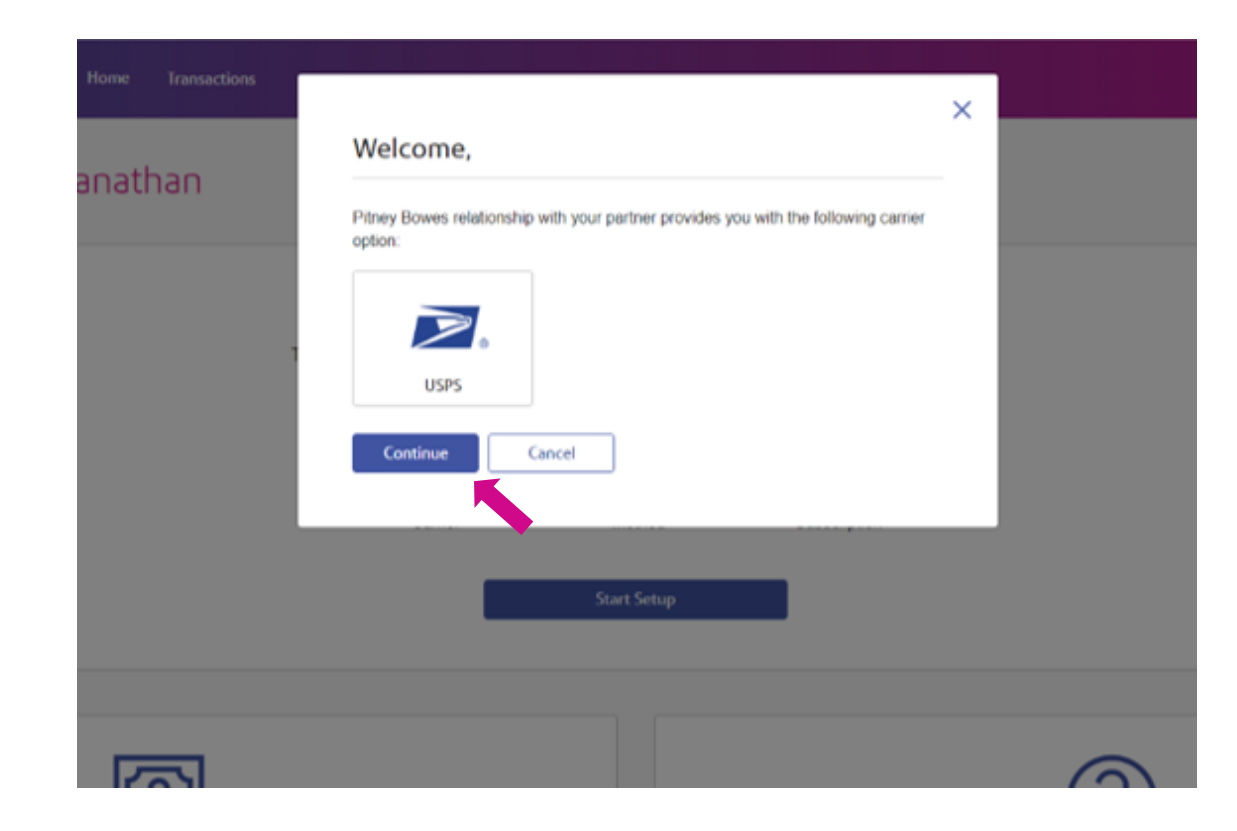

### **Step Six**

Select the USPS carrier and click **Continue**.

## **Choose Payment Method**

#### Home Transactions

#### **Choose Payment Method**

This payment method will be used to pay for postage and subscription fees (if applicable)

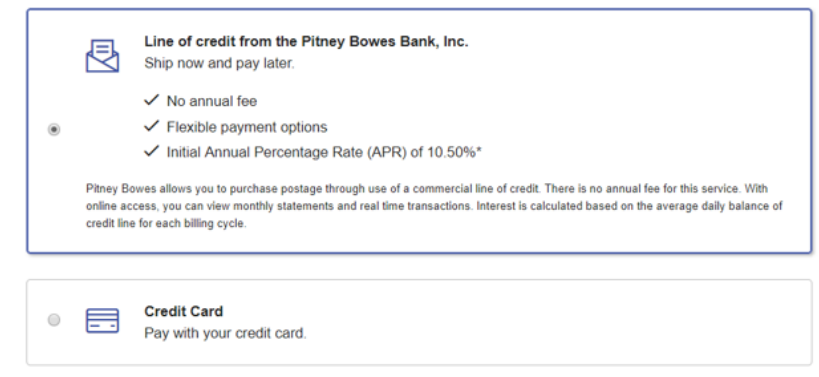

Continue

\*Apply for a line of credit via this a station, upon which The Pitney Bowes Bank, Inc. will review for approval. Once approved, a Line of Credit Account will be established with an APR of Pitne + 5% (10.50% as of 12/31/2018). After we process your application, you will receive notification of the credit line and APR assigned to your account.

Qualification required. Only eligible clients who use their line of credit receive flexible payment options. Credit eligibility is determined by The Pitney Bowes Bank, Inc. Member FDIC.

### **Step Seven**

You will be asked to Choose a Payment Method. You can apply for a Line of Credit, or use a Credit Card.

If setting up a **sandbox** account used a fake credit card of Visa 4111111111111111, expire date 12/22 and cvv 123

#### Select Continue

## **Enter Payment Details**

### **Step Seven**

| Line of Credit                                                                                                    |                                                                              | OR                                      | Add Credit Card                         |                   |                    |                          | Enter Payment Details. |
|----------------------------------------------------------------------------------------------------|------------------------------------------------------------------------------|-----------------------------------------|-----------------------------------------|-------------------|--------------------|--------------------------|------------------------|
| Business Verification<br>We need to know a little more about your business in order to pr                                               | ovide you with a credit line.                                                |                                         | This payment method will be used to pay | for USPS postage. |                    |                          | Select Continue        |
| Provide your Tax ID number to apply for a line of credit ()                                                                             |                                                                              |                                         | Name on card                            |                   |                    |                          |                        |
|                                                                                                    |                                                                              |                                         | yaswanth jeganathan                     |                   |                    |                          |                        |
| Tell us where do you want to receive your statement My Billing address is same as my Company Address I have a different billing address |                                                                              |                                         | Card Type Select                        | ¥                 | Credit Card Numbe  | я                        |                        |
| Contact first name                                                                                                    | Contact last name                                                            |                                         | Expiration Date                         |                   | Security Code      |                          |                        |
|                                                                                                    |                                                                              |                                         | MM/YY                                   |                   |                    |                          |                        |
| Address                                                                                                    | Address 2 (optional)                                                         |                                         |                                         |                   |                    |                          |                        |
| City                                                                                                    | State Z                                                                      | IP                                      | Billing address                         | company address   |                    |                          |                        |
| Phone                                                                                                    | Select                                                                       |                                         | Street Address Line 1                   |                   | Street Address Lin | e 2 (Optional)           |                        |
|                                                                                                    |                                                                              |                                         |                                         |                   |                    |                          |                        |
| By checking this box you affirm that you are expressly author<br>offered by The Pitney Bowes Bank, Inc. and agree on behalt             | rized by your company to open a busin<br>of your company to the Terms and Co | ess line of credit account<br>nditions. | City                                    | State             | •                  | ZIP<br>xxxxxx or xxxxxxx |                        |
| Continue Back                                                                                                    |                                                                              |                                         | Continue                                |                   |                    |                          |                        |

## **Postage Refill Amounts**

#### Fill USPS Postage Account

Continue

| ostad    |                                      |                          |                                                    |                                                               |
|----------|--------------------------------------|--------------------------|----------------------------------------------------|---------------------------------------------------------------|
| efill ar | e refill will automatical<br>nounts. | ly be triggered based    | n your settings below. Adju                        | st your automatic postage                                     |
| utom     | atically refill with:                |                          | When postage is und                                | er.                                                           |
| \$       | 400                                  |                          | \$ 100                                             |                                                               |
| 1        | itom<br>\$                           | tomatically refill with: | In amounts.<br>Itomatically refill with:<br>\$ 400 | tomatically refill with: When postage is und<br>\$ 400 \$ 100 |

### **Step Eight**

Enter the dollar amount to **Fill** your postage account now, and enter the amount to **refill**, when **postage is under amount.** 

Select Continue then Confirm

## **USPS Setup Complete**

| Merchant Portal I PB Home 1                | ransactions |                 |                                                                             |                                   | USPS carrier is successfully added. You are ready to start shipping. |
|--------------------------------------------|-------------|-----------------|-----------------------------------------------------------------------------|-----------------------------------|----------------------------------------------------------------------|
| Welcome, yaswanth jeganatha                | IN          |                 |                                                                             |                                   |                                                                      |
| USPS Recent Shipping Transactions          |             |                 |                                                                             |                                   | View all Shipping Transactions                                       |
|                                            | Date        | Tracking Number | Carrier                                                                     | Service                           | Amount                                                               |
| Available Postage                          |             |                 | You have no shipping transact<br>Once you start shipping, your transactions | <b>tions</b><br>will appear here. |                                                                      |
| \$100.00                                   |             |                 |                                                                             |                                   |                                                                      |
| One Time Postage Refil                     |             |                 |                                                                             |                                   |                                                                      |
| Auto Refill Settings                       |             |                 |                                                                             |                                   |                                                                      |
| Automatically refill with:                 |             |                 |                                                                             |                                   |                                                                      |
| \$ 400                                     |             |                 |                                                                             |                                   |                                                                      |
| When available postage is under:           |             |                 |                                                                             |                                   |                                                                      |
| Calculate what is the right amount for you |             |                 |                                                                             |                                   |                                                                      |
|                                            |             |                 |                                                                             |                                   |                                                                      |
|                                            |             |                 |                                                                             |                                   |                                                                      |

### **Setup Complete**

#### View Available Postage

# Thank you

Questons? Email PaymentsAPISupport@pb.com

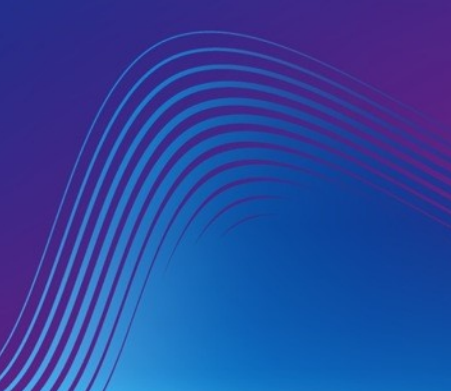